# L'invio di destinazione tramite Bluetooth

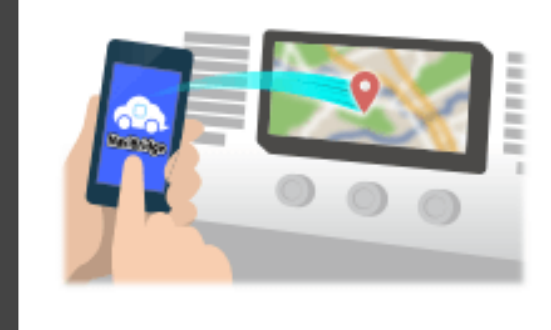

Per inviare il punto selezionato dal Navicon al sistema di navigazione auto tramite Bluetooth, è necessario configurare l'associazione tra lo smartphone ed il sistema di navigazione per auto.

Accoppiamento determina la combinazione di dispositivi collegati (coppia). Le pagine che seguono introducono procedure specifiche.

\*I dettagli dello schermo e il design possono essere diverse dal prodotto reale.

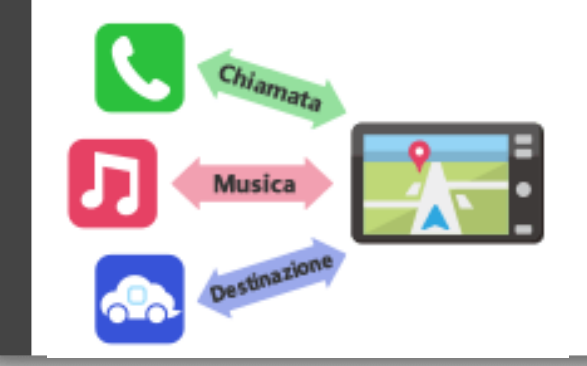

C'è un tipo di connessione Bluetooth chiamato un "profilo", che richiede l'associazione per ogni scopo.

quelli tipici per telefoni (HFP) e per la riproduzione musicale (A2DP), ma per NaviBridge per inviare una destinazione, è necessario associare per la comunicazione dati (SPP)

Alcuni sistemi di navigazione per auto eseguire l'accoppiamento multiplo allo stesso tempo.

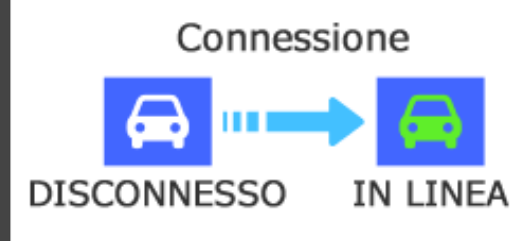

Una volta completato l'abbinamento, la connessione viene effettuata automaticamente la prossima volta.

Quando NaviBridge è collegato al sistema di navigazione per auto, l'indicatore in basso a destra della schermata della mappa cambia in verde "ONLINE".

\*In alcuni rari casi, le informazioni di associazione può essere perso a seconda della situazione di utilizzo. In questo caso, eliminare la voce sia da smartphone e auto di navigazione e provare l'abbinamento di nuovo.

# Di navigazione per auto

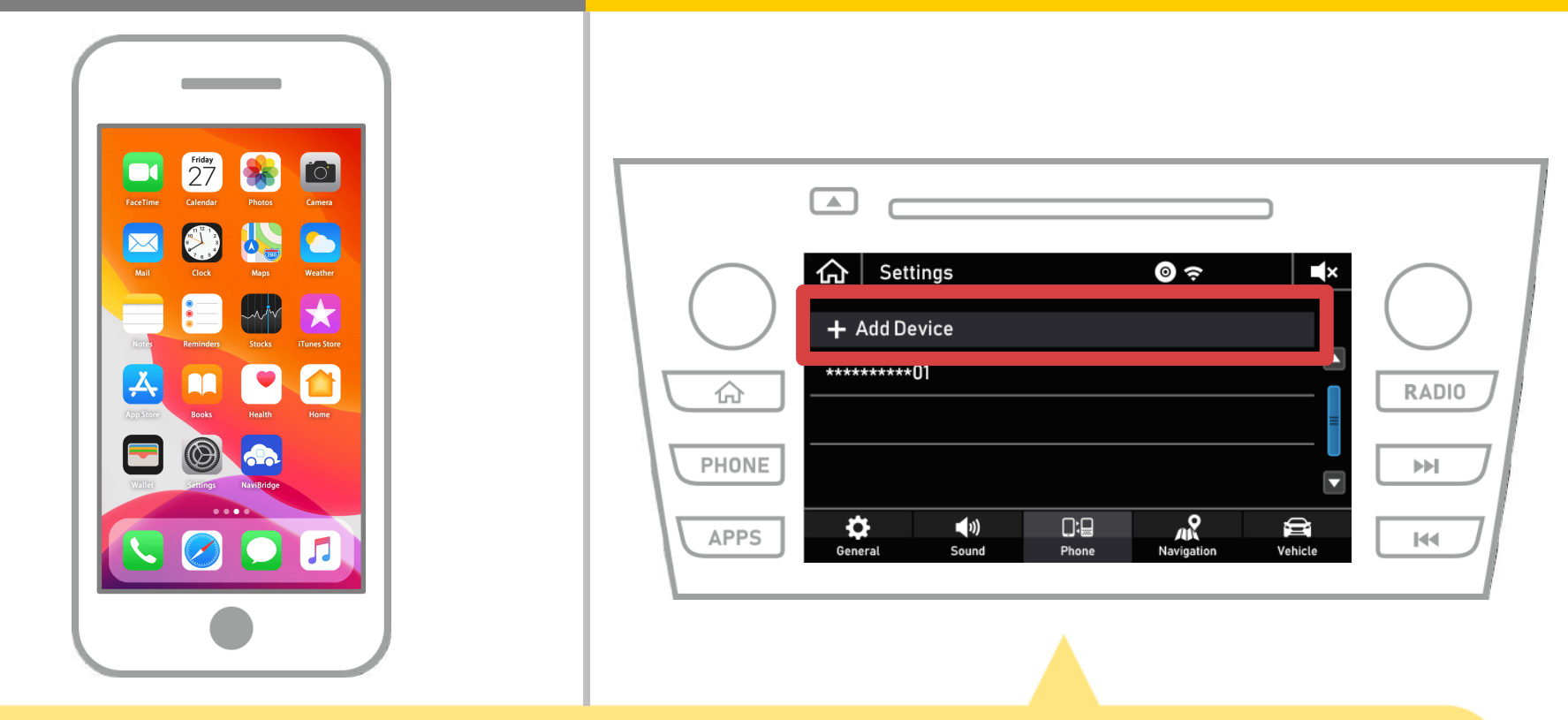

# Selezionare " $\widehat{\mathbf{A}}$ " $\rightarrow$ "Impostazioni" $\rightarrow$ "Telefono" $\rightarrow$ "Aggiungi dispositivo".

# Di navigazione per auto

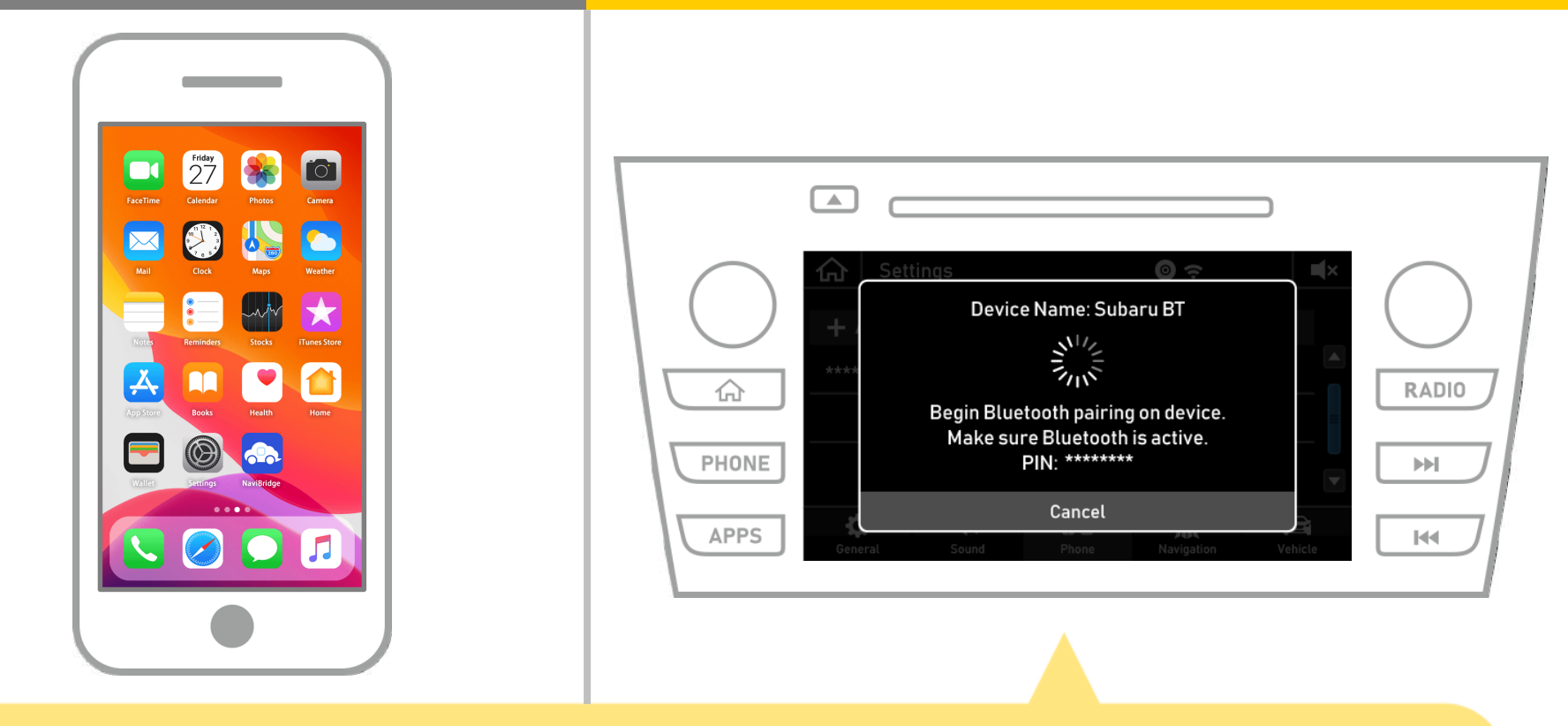

Quando viene visualizzata questa schermata, ISCRIVITI Bluetooth dallo smartphone.

# Di navigazione per auto

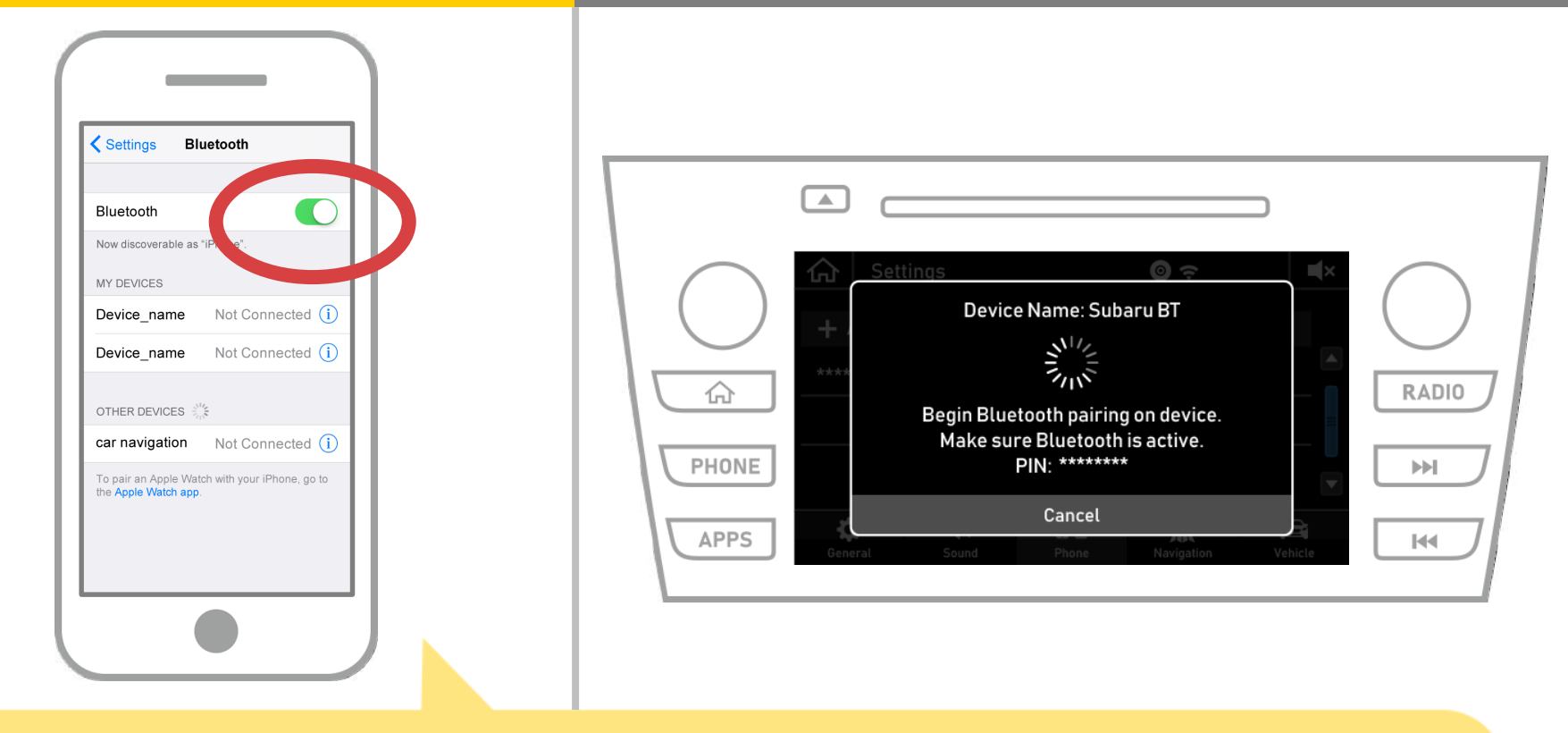

Selezionare "Impostazioni" → "Bluetooth" dalla schermata principale di iOS per visualizzare la schermata impostazioni Bluetooth. Se il Bluetooth è spento, accenderlo.

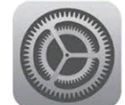

# Di navigazione per auto

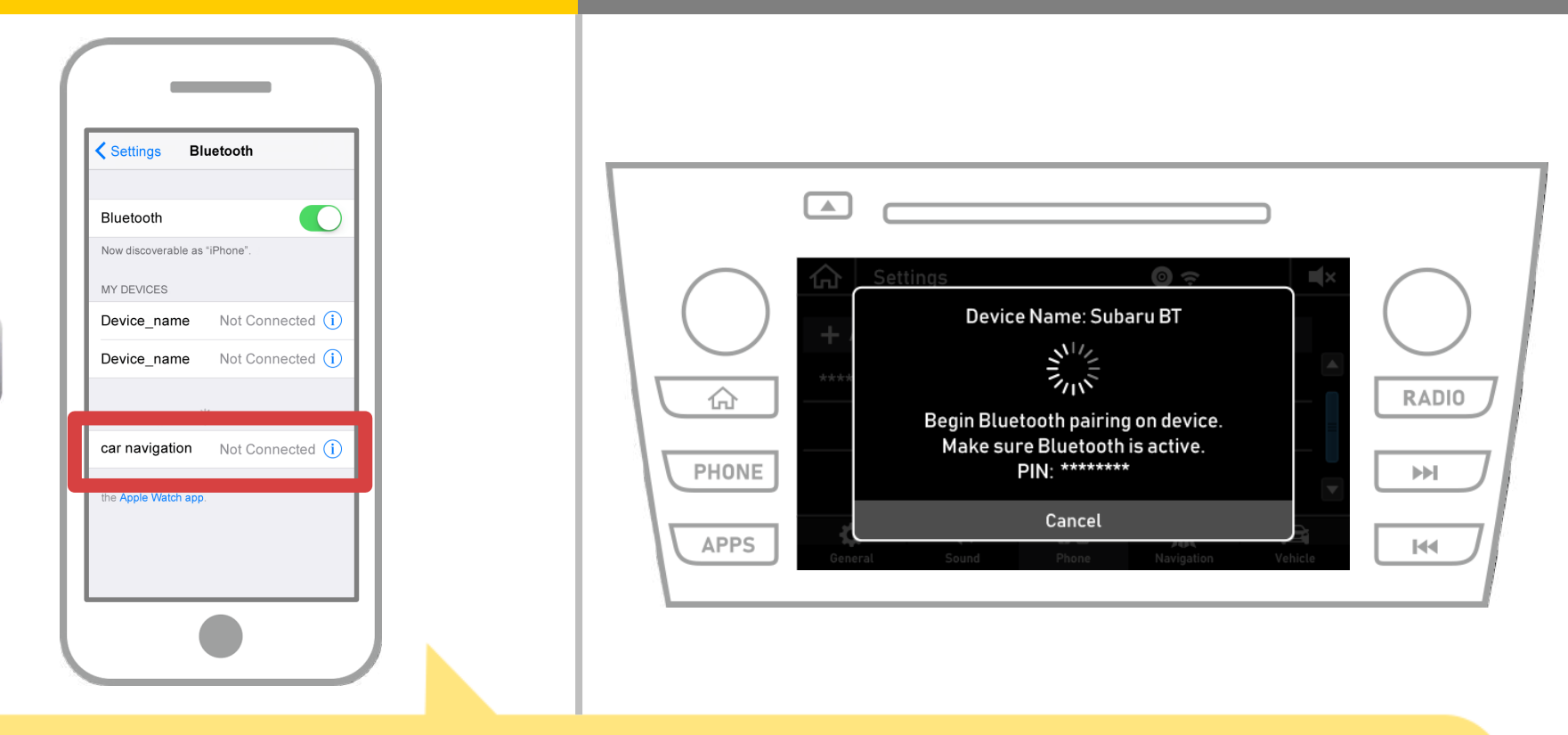

Verrà visualizzato un elenco di dispositivi, in modo da selezionare il sistema di navigazione per auto a cui connettersi.

\* Il nome del dispositivo differisce sistema di navigazione a seconda del sistema di navigazione per auto.

# Di navigazione per auto

| Settings Bluetooth                                                                                             |                                                                                                    |
|----------------------------------------------------------------------------------------------------|----------------------------------------------------------------------------------------------------|
| Bluetooth Now discoverable as "iPhone". MY DEVICES Device_name Not Connected (1) Device_name Not Connected (1) | Settings     Device Name: car navigation                                                                                             |
| OTHER DEVICES S                                                                                                | Please confirm below PIN matches on your<br>device.<br>PIN: ******<br>PHONE<br>APPS<br>Confirm<br>Cancel<br>Confirm<br>Cancel<br>Kit |
|                                                                                                    |                                                                                                    |

#### Selezionare "Conferma".

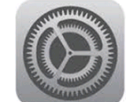

# Di navigazione per auto

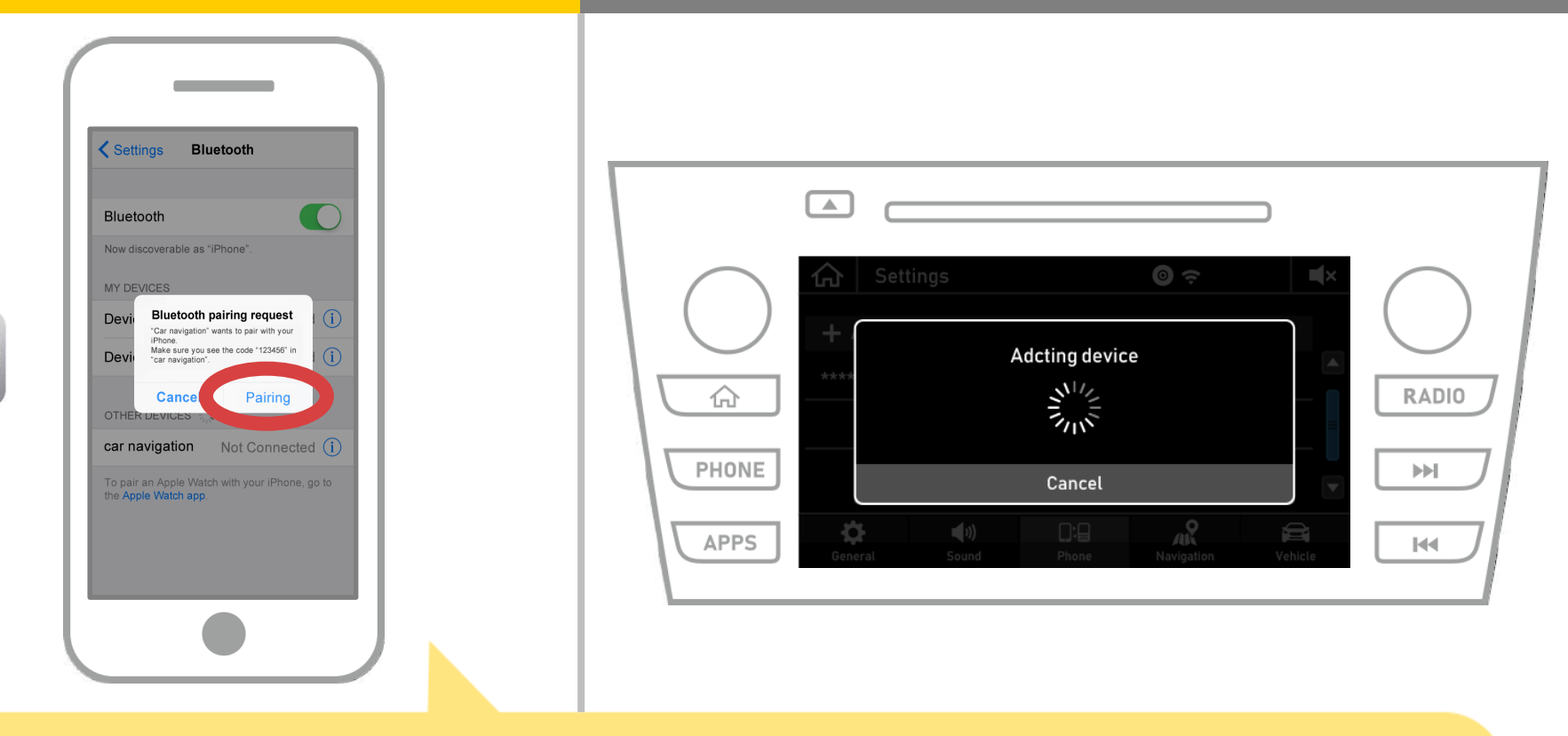

Se viene visualizzato il messaggio "Richiesta di accoppiamento Bluetooth" sullo smartphone, selezionare "Pairing".

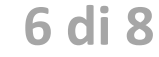

# Di navigazione per auto

| Settings Bluetooth                                                                                                    |                                                                                                    |
|----------------------------------------------------------------------------------------------------|----------------------------------------------------------------------------------------------------|
| Bluetooth                                                                                                    |                                                                                                    |
| Now discoverable as "iPhone".<br>MY DEVICES<br>Device_name Not Connected 1<br>Device or Not Connected 1<br>Car navigation Connected 1<br>OTHER DEVICES ***<br>To pair an Apple Watch with your iPhone, go to the Apple Watch app. | Adcting device     Adcting device     Mile     PHONE     APPS     Image: Cancel     Image: Cancel |

Se "Connesso" viene visualizzato nel campo dispositivo selezionato, l'impostazione di connessione Bluetooth è completa.

# Di navigazione per auto

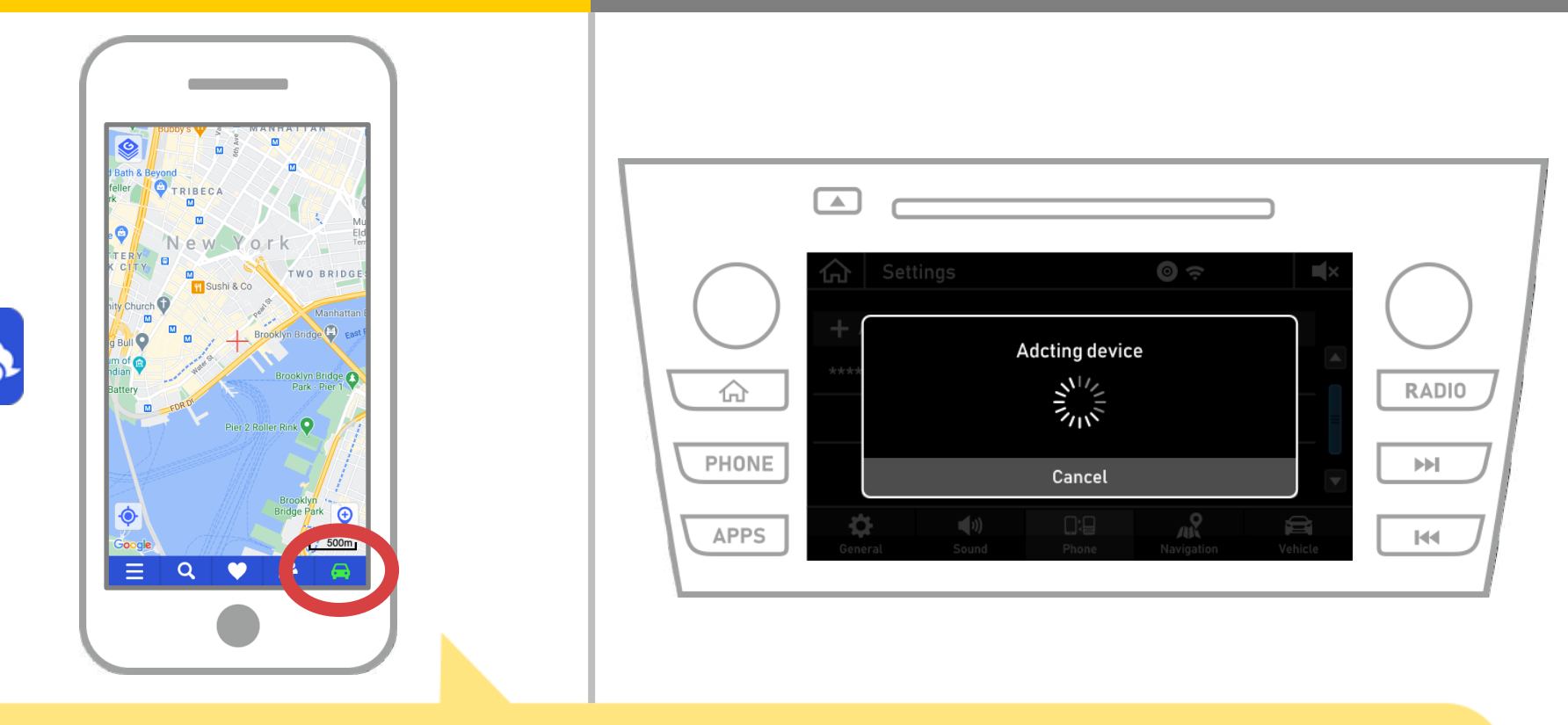

Inizia NaviBridge e controllare l'indicatore di connessione. Se collegato, ONLINE viene visualizzato in basso a destra della schermata della mappa NaviBridge.

#### Se si hanno problemi di connessione al sistema di navigazione per auto ...

OFFLINE

- Ho provato l'accoppiamento nella procedura di cui sopra, ma non ho potuto collegare.
- Dopo l'aggiornamento NaviBridge, io non possono più connettersi.
- Dopo OS smartphone l'aggiornamento, non posso più connect.
- Dopo aver cambiato smartphone ad uno nuovo, non riesco più a connettersi.
- Quando ho collegato il cavo USB, NaviBridge girato OFFLINE.
- Non so perché, ma improvvisamente non riesco a collegarmi.

Se si hanno problemi di connessione, forniamo Q & A. Si prega di guardare a questo.

https://www.denso.com/global/en/contact-us/navibridge/